### (2016/3) ASUS ZenFone<sup>™</sup> Max (ZC550KL) 設定ガイド およびインターネットの接続設定について ZAAU1603001

ASUS ZenFone<sup>™</sup> Max (以下、本機といいます)の初 期設定(モバイル通信の接続設定を含む)、メールアプリ (BIGLOBEメール)の設定方法について説明いたします。

※本ガイドに記載されている画面および操作手順は、Android™のバージョンアップや、ご自身で設定を 変更した場合などにより、実際と異なる場合があります。

# / 電源を入れる前に

セットアップの前に、USB AC アダプターセット (USB チャージャー、microUSB ケーブルが 含まれます)、ユーザーマニュアル、製品保証書がすべてそろっているか確認してください。 ※保証書と、BIGLOBEが発行している納品書は大切に保管してください。

「2 本機にmicroSIMカードを取り付ける」を参考にmicroSIMカードを取り付けてください。 「3本機をセットアップする」の際は、microSIMカードを取り付けておく必要があります。

1 本機の準備をする (バッテリーの充電)

「ユーザーマニュアル」を参考にバッテリーの充電をしてください。

2 本機にmicroSIMカードを取り付ける

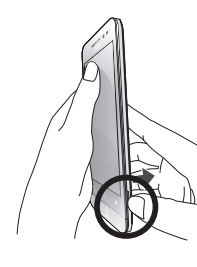

2-1. 本機の右下にある溝の位置を確認します。

2-2. 溝を利用して、バックパネルカバーを取り外します。

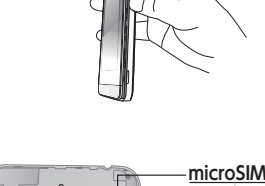

2-3. SIMカードをmicroSIMカードスロット1に挿入します。

**0**•**0** - **R** <u>カードスロット1</u> -microSIM カードスロット2

microSIMカードスロット1は4G/3G/2G回線、microSIM  $\triangle$ カードスロット2は2G回線のみ対応しています。ただし、SIM

カードを2枚挿入して、4G/3G/2G回線を同時に使用すること はできません。

# 3 本機をセットアップする

3-1.

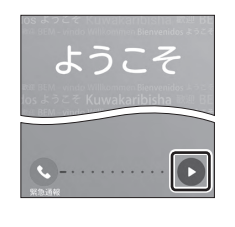

🐌 ヒント 「ようこそ」の下に「日本語」が表示されていない場合は、画面の表示言語が

日本語になりません。言語の名称の部分をタップし、「日本語」を選択して ください。

本機の電源をONにして、表示された画面の Dをタップします。

「モバイルネット 3-2.

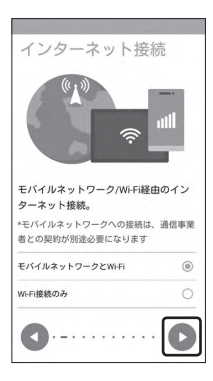

Google

ログインすると、お使いの端末を最大 限に活用できます。 ①

メールアドレスを入力してください

スキップ >

または新しいアカウントを作成

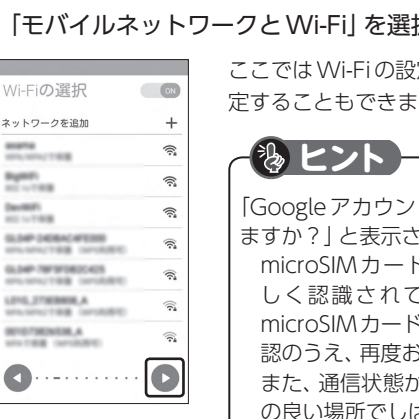

| ワークと Wi-Fi」 を選択し、 💽 をタップします。                                                                                               |  |
|----------------------------------------------------------------------------------------------------|--|
| ここでは Wi-Fi の設定はスキップします。 後から設<br>定することもできます。                                                                                |  |
| し ヒント                                                                                                    |  |
| 「Google アカウントでのログインをスキップし<br>ますか?」と表示されたお客様へ<br>microSIMカードが挿入されていないか、正<br>しく認識されていない可能性があります。<br>microSIMカードが正しく挿入されているか確 |  |
| 認のうえ、再度お試しください。<br>また、通信状態が安定しない場合は、通信状態                                                                                   |  |

の良い場所でしばらくお待ちいただき、再度お 試しください。

3-3. Google<sup>™</sup>アカウントをお持ちでない場合、「または新しい

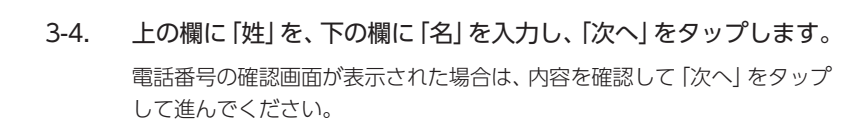

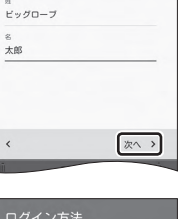

@gnail.com

次へ >

このユーザー名を使用して Google ア カウントにログインします

太郎

<

taro1234

希望するユーザー名を入力し、「次へ」をタップします。 3-5. ここで入力したユーザー名は、Google™のメールアカウント (@の左側 の文字列) になります。

## (も) ヒント )

「このユーザー名は使用できません」のメッセージが表示されたら、希望の ユーザー名は使えませんので、別のユーザー名を入力して、「次へ」をタップ します。表示された「ユーザー名の候補」から選択すると、確実にユーザー名 を取得できます。

次へ >

#### 上の欄にパスワードを入力し、下の欄に同じパスワードを 3-6. もう一度入力し、「次へ」をタップします。

パスワードは8文字以上です。

アルファベットの大文字と小文字を間違えないようご注意ください。

次の画面でパスワードを忘れた場合のために「再設定用の電話番号」を 設定することができます。利用する場合には「次へ」をタップして設定を 完了してください。不要な場合は「スキップ」をタップします。

プライバシー ポリシーと 利用規約

」で指定 バスワードの確認

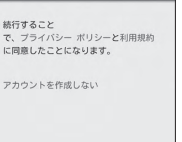

#### プライバシーポリシーと利用規約を確認し、「同意する」をタップ 3-7. します。

次の画面で、作成した Google™ アカウントを確認し、「次へ」 をタップし ます。

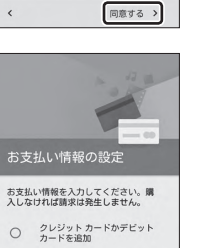

〇 PayPal を追加

○ コードを利用 後で

NTT DOCOMOのキャリア決済 を有効にする

次へ >

#### 必要に応じて、お支払い情報の設定を行います。ここでは「後で」 3-8. を選択し、「次へ」をタップします。

Playストアで有料アプリを購入する場合、お支払い情報の設定が必要 です。後から設定することもできます。

3-9. Googleサービスの内容を確認し、必要に応じてチェックを入れ て [次へ] をタップします。

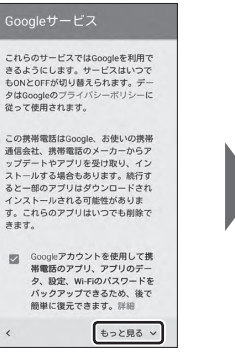

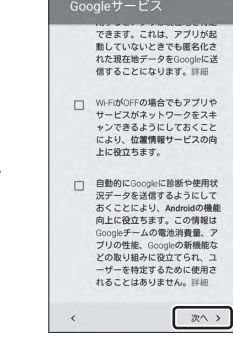

次の画面では ASUS アカウントの設定ができます。 ASUSアカウントを作成するとASUSが提供する サービスと保証がご利用いただけます。ご希望の 場合、設定してください。

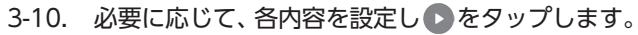

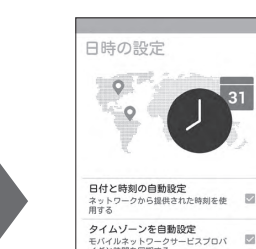

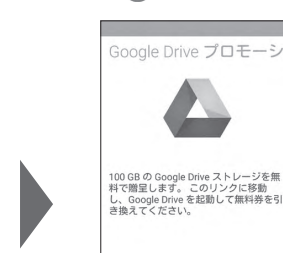

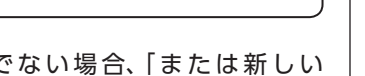

# アカウントを作成」をタップします。

Google™アカウントを作成します。 Google™アカウントをすでにお持ちの場合、メールアドレスを入力し、 画面に従ってセットアップを完了させてください。

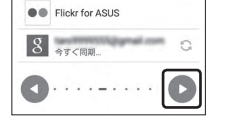

😑 :::

アカウント&同期

電子メールメッセージ、連絡先、カレンダ ー、サービス、その他のサービスを同期化し ます。

同期データ

アカウント

ASUS

データの自動同期

🛃 アカウントを追加

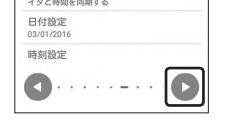

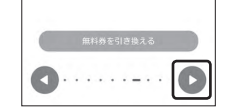

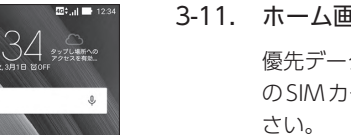

## 3-11. ホーム画面が表示されると設定は完了です。

優先データサービスネットワークのメッセージが表示されたらスロット1 のSIMカードが有効になっていることを確認して [OK] をタップしてくだ

| 文字入力のしかた                                                                                | こちらをタップすると、入力した文字列を<br>漢字に変換できます。 |
|-----------------------------------------------------------------------------------------|-----------------------------------|
| 「文字種切替」<br>こちらをタップすると<br>入力する文字種を切り<br>替ることができます。<br>ひらがな、英字、数字に<br>タップするごとに切り<br>替えます。 |                                   |

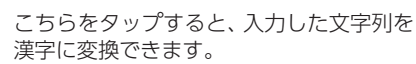

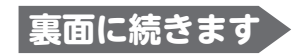

| 4 モバイル通信をセットアップする                                                                                                    |                   |                                                                                                    | ■                                                                                                    |                        |                                                                                        |                                                         |  |
|----------------------------------------------------------------------------------------------------|-------------------|----------------------------------------------------------------------------------------------------|----------------------------------------------------------------------------------------------------|------------------------|----------------------------------------------------------------------------------------|---------------------------------------------------------|--|
| Xi (クロッシィ) もしくは FOMA エリアの、電波状態が安定している場所でセットアップを                                                                                                    |                   | メールアドレス<br>sample@***.biglobe.ne.jp                                                                                                    |                                                                                                    | し、 次へ] をタップします。<br>    |                                                                                        |                                                         |  |
| 行ってください。 エリア                                                                                                    | こつし               | Nては、以下NTT ドコモのサービスエリアをご確認ください。                                                                                                    | ユーザー名<br>sample@***.biglobe.ne.jp                                                                                                    |                        | 項目名                                                                                    | 設定内容                                                    |  |
| (http://www.nttdocon                                                                                                    | no.c              | o.jp/support/area/)                                                                                                    | パスワード                                                                                                    |                        | メールアドレス                                                                                |                                                         |  |
| 4                                                                                                    | l-1.              | 画面下の 🚥 をタップします。                                                                                                    | IMAPサーバー                                                                                                    |                        | ユーリー名 <br>  パスワード                                                                      |                                                         |  |
| ASUS X-JU Play2.F.P Google                                                                                                    |                   | 機能の説明が表示された場合 「次へ」 「OK」 で内容を確認してください。                                                                                                    | man.bigiobe.ne.jp<br>ポート                                                                                                    |                        | IMAPサーバー ※必須                                                                           | mail.biglobe.ne.jp                                      |  |
|                                                                                                    |                   |                                                                                                    | 993<br>セキュリティの種類                                                                                                    |                        | ポート ※必須                                                                                | 993                                                     |  |
| NEE ×y₽-<br>7500 b×5                                                                                                    |                   |                                                                                                    | SSL/TLS Y                                                                                                    |                        | セキュリティの種類 ※必須                                                                          | SSL/TLS                                                 |  |
|                                                                                                    |                   |                                                                                                    | 省略可                                                                                                    |                        | IMAP パスのプレフィックス                                                                        | 入力不要                                                    |  |
| <b>4</b><br>10:11 ■ 12:34                                                                                                    | -2.               | ■団を右にスライトしに後、 愛 をダッノします。 Bit 1924                                                                                                    | 反3 次へ                                                                                                    |                        | 🕂 エラーが出て、次の手順                                                                          | に進めない場合は                                                |  |
| 771       0492x9b       Q       III.       I         Image       Image       Image       Image       Image       Image         Image       Image       Image       Image       Image       Image       Image         Image       Image |                   | 2721       242x31       Q       #         Q       #       #       #         DABK       #.4437       Q       #         715       Q       #       #         715       Q       #       #         715       Q       #       #         715       Q       #       #         715       Q       #       #         715       Q       #       #         8       #       #       # |                                                                                                    |                        | ーー<br>メールアドレス、ユーザ名、パフ<br>あると、エラーとなり次の手順に<br>正しい情報が入力されているかる                            | スワード、サーバー名などの入力に誤りが<br>5進めません。<br>確認し、再入力してください。        |  |
| 四山 (133)<br>設定 Q                                                                                                    | -3.               | 画面下の「もっと見る」をタップします。                                                                                                    | アカウント設定<br>SMTPサーバー<br>millibjobe.ne.jp                                                                                                    | 5-6.                   | メール送信に関する設定を表<br>プします。                                                                 | 表のとおり入力・確認し、「次へ」 をタッ<br>                                |  |
| 無線とネットワーク                                                                                                    |                   |                                                                                                    | ж— <b>ト</b>                                                                                                    |                        | 項目名                                                                                    | 設定内容                                                    |  |
| Bluetooth OFF                                                                                                    |                   |                                                                                                    | 405<br>セキュリティの種類                                                                                                    |                        | SMTPサーバ ※必須                                                                            | mail.biglobe.ne.jp                                      |  |
| ⑦ デュアルSIMカード設定                                                                                                    |                   |                                                                                                    | SSL/TLS ~<br>図 ログインが必要                                                                                                    |                        |                                                                                        | 465                                                     |  |
| 通話設定                                                                                                    |                   |                                                                                                    | ユーザー名<br>sample@***.biglobe.ne.jp                                                                                                    |                        | セキュリティの種類 ※必須                                                                          | <u>     SSL/ILS     チェックを入れる     </u>                   |  |
| <ul> <li>・・・・・・・・・・・・・・・・・・・・・・・・・・・・・・・・・・・・</li></ul>                                                                                                    |                   |                                                                                                    | パスワード                                                                                                    |                        | コーザー名                                                                                  |                                                         |  |
| 端末                                                                                                    |                   |                                                                                                    |                                                                                                    |                        | パスワード                                                                                  | BIGLOBE パスワード                                           |  |
| 12.34                                                                                                    |                   | 「エバノリネットローク」をクップします                                                                                                    |                                                                                                    |                        |                                                                                        |                                                         |  |
| ← もっと見る Q<br>モバイルネットワーク<br>テザリングとボータブルアクセスボイ。                                                                                                    | -4.               | 「モハイルネットワーン」 <i>を</i> タックします。                                                                                                    | ©(■ 1234<br>アカウントの設定<br>受信トレイを確認する無度<br>15分毎 ~                                                                                                    | 5-7.                   | 引き続き、送受信に関する<br>じて設定を行い、[次へ] をタ                                                        | 設定の画面が表示されたら、必要に応<br>タップします。                            |  |
| 機力モード 01<br>デフォルトOSMSアプリ<br>メッセージ<br>VPN<br>デジタルメディアサーバー                                                                                                    |                   |                                                                                                    | メールを視期する規制     3日間     マールを視期する規制     マールの専用を行うため     マールの専用を知らせる     マッカッシトのメールを視期     マッカッシトのメールを得期     ツバトへの建築時に対ファイルを自動的にダ     フロードする                                        |                        |                                                                                        |                                                         |  |
| .at ■ 1234<br>← モバイルネットワーク設定                                                                                                    | -5.               | 「アクセスポイント名」をタップします。                                                                                                    | <b>R</b> ő (Ż^                                                                                                    |                        |                                                                                        |                                                         |  |
| データ通信を有効にする     (33)       データローをジグ     5041(25)       防約1:0FF 580 2:0FF     (35)       優先ホットワークタイプ     (35)       (25)     (35)       (25)     (35)       (25)     (35)       (25)     (35)       (35)     (35)       (35)     (35)       (35)     (35)       (35)     (35)       (35)     (35)       (35)     (35)       (35)     (35)       (35)     (35)       (35)     (35)       (35)     (35)       (35)     (35)       (35)     (35)       (35)     (35)       (35)     (35)       (35)     (35)       (35)     (35)       (35)     (35)       (35)     (35)       (35)     (35)       (35)     (35)       (35)     (35)       (35)     (35)       (35)     (35)       (35)     (35)       (35)     (35)       (35)     (35)       (35)     (35)       (35)     (35)       (35)     (35)       (35)     (35)       (35)     (35)       (35                                                                                                    |                   | ▲ microSIMカードが挿入されていないとタップできません。<br>一度電源を切り microSIMカードを取り付けてから操作してください。                                                                                                    |                                                                                                    | 5-8.                   | 「アカウントの設定が完了<br>アカウント情報に名前をつ<br>(任意)、「次へ」 をタップしま                                       | しました。」と表示されるので、この<br>つける場合はアカウント名を入力し<br>ξす。            |  |
| 日本1 1231<br>く アクセスポイント名<br>SIM 1 SIM 2<br>アクセスポイント名                                                                                                    | -6.               | <b>引き続き、「アクセスポイント名」 をタップします。</b><br>microSIMカードスロット1を選択した場合の画面です。                                                                                                    | □ all ■ 1231<br>Ξ 受信トレイ (!) Q Ξ<br>α 無限業者: 124 251627.99<br>■                                                                                                    | 5-9.                   | 「受信トレイ」が表示された                                                                          | ら、設定完了です。                                               |  |
| ← APN Q ⊕ :<br>O<br>BIGLOBE LTE - 36<br>bigliche je<br>O                                                                                                    | -7.               | APN (アクセスポイント) 一覧上で、BIGLOBE LTE・3Gの右横が<br>◉ になっていることを確認します。<br>なっていない場合は、○ の部分をタップします。                                                                                                    | 0.101008                                                                                                    |                        | BIGLOBEメールはブラウザでもん<br>BIGLOBEトップページ (http://C<br>をタップし、BIGLOBEメールア<br>パスワードでログインするだけでん | ご利用になれます。<br>9962.jp/b/)の ×<br>ドレスとBIGLOBE<br>ご利用になれます。 |  |
| 5 メールアプリを<br>メールアプリに BIGLOBI                                                                                                    | 設定<br>Eメ-<br>5-1. | する<br>-ルを設定することで、自宅、会社、外出先で手軽に利用できます。<br>ホーム画面の 「メール」 をタップします。                                                                                                    | ASUS ZenFone <sup>™</sup> Max (ZC550KL) オンラインサポート<br>http://support.biglobe.ne.jp/bsma012/<br>設定方法 (APN、メールアプリなど)、よくある質問、各種手続きなどが<br>ご覧いただけます。<br>スマートフォンでQRコードを読み取るには、アプリが必要です。 |                        |                                                                                        |                                                         |  |
|                                                                                                    |                   |                                                                                                    | 本紙 (ASUS Zen<br>BIGLOBE カスタ<br>電話番号 : (<br>受付時間 : 1                                                                                                    | iFone™<br>マーサポ<br>0120 | Max (ZC550KL)設定ガイ<br>ペート テクニカルサポート<br>)-68-0962 (通話料<br>9:00 365日受付                    | <b>イド) に関するお問い合わせ</b><br>・デスク<br>無料 )                   |  |

5-2. メールプロバイダーを選択する画面が表示されるので、 「Other(POP3/IMAP)」をタップします。

※携帯電話など上記番号が利用できない場合は 03-6328-0962 (通話料はお客さま負担)

ASUS ZenFone<sup>™</sup> Max (ZC550KL)本体の操作、設定、故障についてのお問い合わせ

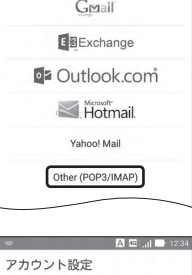

メールプロバイダーを選択します

40 ...tl 📑 12:34

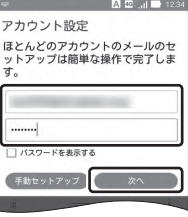

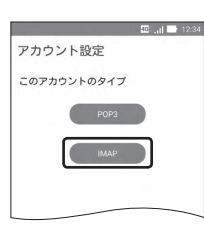

| 5-3. | 表示された画面で [BIGLOBE メールアドレス] と [BIGLOBE パス<br>ワード] を入力し [次へ] をタップします。                                                             |  |                                    |  |
|------|----------------------------------------------------------------------------------------------------|--|------------------------------------|--|
|      | ▲ BIGLOBE 会員証について                                                                                                    |  | ありま                                |  |
|      | BIGLOBE会員証には [BIGLOBE メールアドレス] や [BIGLOBE パスワード (初期) ] [ユーザID] など、BIGLOBE メールを利用するために必要な情報が記載されています。 お手元に BIGLOBE 会員証を用意してください。 |  | ・<br>重大な<br>・<br>本書の<br>・<br>Googl |  |

5-4. アカウント設定で [IMAP] をタップします。

## **?** IMAPとは?

リアルタイムにメールを受信したり、スマホから送信したBIGLOBEメー ルをパソコンでも同じように見ることができます。また、初期設定完了後 は、その都度ログイン操作をすることなく利用できます。

ASUS コールセンター 電話番号 : 0800-123-2787 (通話料無料) 受付時間 : 9:00~19:00 365日受付

※海外からの電話・携帯電話、PHS、公衆電話からは 0570-783-886 (通話料はお客さま負担) ※故障の際は、保証書と納品書が必要です。

# ~~~注音

- 2016年3月時点の情報を基にして作成しています。内容に関しては将来予告なく変更することが す。
- 取り上げた設定の変更や操作、それにともなって発生する損失、逸失利益に関し、当社の故意または 過失に起因する場合を除いて、当社はいかなる責任も負いかねますので、あらかじめご了承ください。 )内容の一部または全部を無断転載、複製、改変などを行うことはできません。
- ・Google、Google ロゴ、Gmail、Gmail ロゴ、Google 検索、Google 検索ロゴ、Google Chrome、 Google Chrome ロゴ、Google+、Google+ロゴ、Google ウォレット、Google ウォレットロゴ、 Google Play、Google Playロゴ、Google Now、Androidは、Google Inc.の商標または登録商標です。
- ・ASUS および ZenFone は ASUSTeK Computer Inc. の登録商標です。
- ・BIGLOBEは、ビッグローブ株式会社の商標または登録商標です。
- ・その他、本書に記載されている会社名、商品名は一般に各社の商標または登録商標です。

## 発行元:ビッグローブ株式会社

〒140-0002 東京都品川区東品川4-12-4 品川シーサイドパークタワー

©BIGLOBE Inc. 2016